## mediasource

## **Exporting to Excel**

You can export data from Vuelio into a CSV (.csv) file from a number of different screens using the **Export All** button - including exporting the contents of your saved lists, exporting contact and outlet search results, the contents of forward feature searches, exporting a synopsis of the lists saved on your account, details of all your previous distributions, and distribution statistics for individual releases.

The fields displayed in the columns on the relevant screen are the fields that will be included in the export. If you wish to include different fields, first click the **Choose Columns** link and select the fields you want to include in your export:

| UAE Fo | ood Bla | oggers                              | 8 1               | ái. |                   |        | + Contact     | ts + Outlets Delete Group   | Save Close     |
|--------|---------|-------------------------------------|-------------------|-----|-------------------|--------|---------------|-----------------------------|----------------|
| GRC    | DUP C   | ONTENTS (0) PENDING CHANGES         | DETAILS           |     | Available Columns | 8      |               |                             |                |
| Se     | earch.  |                                     | Search            |     | Name              |        |               | Edit Search San             | ~ A s          |
| Б      | kport i | All (Max 5000) Generate Labels Mark | all far Removal + |     | Name              |        | Choose        | e Columns Reset Columns Rei | wit Count: 102 |
|        |         |                                     |                   | 2   |                   |        |               |                             |                |
|        |         | Name *                              | Job Title         | 0   | Contact Key       |        | Focus         | Record Type                 |                |
| 0      | 0       | Abigail Caiday                      | Blogger           |     | Email             |        | International | Contact                     | 0              |
| 0      | Ô       | Abigall Mathias                     | Blogger           | 0   | Phone             |        | International | Contact                     | 0              |
| 0      | 0       | Amer Ali                            | Blogger           | 0   | Category          |        | International | Contact                     | 0              |
| 0      | Ô       | Aneesha Rai                         | .alogger          |     | Media Type        |        | International | Contact                     | 0              |
| 0      | 0       | Anjana Chaturvedi                   | Blogger           |     | Focus             |        | International | Contact                     | 0              |
| 0      | 0       | Arwa Doriwala                       | Blogger           |     |                   |        | local         | Contact                     | 0              |
|        |         | Asha Sherwood                       | Blogger           |     | Sove              | Cancel | Local         | Contact                     | 0              |

Note: The available fields will depend on the particular screen you are accessing.

If you wish to re-arrange the order of the columns, you can do this by dragging and dropping the column headings into new positions:

| E | Export All (Max 5000) Generate Labels Mark all for Removal + All to Briefcase (Max 5000) |                      |               |                    |                 |              |       |            |                 |                          |             |   |
|---|------------------------------------------------------------------------------------------|----------------------|---------------|--------------------|-----------------|--------------|-------|------------|-----------------|--------------------------|-------------|---|
|   |                                                                                          | Country              | Focus         | Outlet             | <u>Media Ty</u> | () Job Title |       | <u>tle</u> | Name *          | Email                    | Record Type |   |
| 0 | Ŵ                                                                                        | United Arab Emirates | International | Cuddles and Crumbs | Blog            | ~            | Blogg | ør         | Abigail Caidoy  | cuddlesandcrumbs@gmai    | Contact     | 0 |
| 0 | Ŵ                                                                                        | United Arab Emirates | International | Abi:original       | Blog            |              | Blogg | er         | Abigail Mathias | abigailmathias@gmail.com | Contact     | 0 |

Once you have selected the columns you wish to include and positioned them in the order you want, press the **Export All** button:

| Export All (Max 5000) Generate Labels Mark all for Removal + All to Briefcase (Max 5000) |   |                |           |                    |                            |            |               | ins Reset Columns Result Count | : 102 |
|------------------------------------------------------------------------------------------|---|----------------|-----------|--------------------|----------------------------|------------|---------------|--------------------------------|-------|
|                                                                                          |   | Name *         | Job Title | Outlet             | Email                      | Media Type | Focus         | Record Type                    |       |
|                                                                                          | 0 | Abigail Caidoy | Blogger   | Cuddles and Crumbs | cuddlesandcrumbs@gmail.com | Blog       | International | Contact                        | 0     |

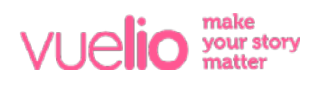

## mediasource

The .csv file will be generated, which can be opened in Excel:

|      | ч           | Search                                                                                                  |                                            |                                                                             |                                                                                 | vue <b>lio</b>                                                                                                    |                                                                                                    |                                                                                                    | +                                                                                                    | ٥                                                                                                    | BS                                                                                                    |
|------|-------------|----------------------------------------------------------------------------------------------------|--------------------------------------------|-----------------------------------------------------------------------------|---------------------------------------------------------------------------------|----------------------------------------------------------------------------------------------------|----------------------------------------------------------------------------------------------------|----------------------------------------------------------------------------------------------------|----------------------------------------------------------------------------------------------------|----------------------------------------------------------------------------------------------------|----------------------------------------------------------------------------------------------------|
| Frou | ib: /       | liew                                                                                                    |                                            |                                                                             |                                                                                 | 🖲 🔵 🔹 AutoSave 🍽 🕫 💦                                                                                                    | പ്പവും എംര                                                                                                    | roup Export 200420171                                                                                                    | 0 -                                                                                                    |                                                                                                    |                                                                                                    |
| AFE  | ad Bl       |                                                                                                    |                                            |                                                                             |                                                                                 | Home Insert Draw Page Lay                                                                                                    | out Formulas Data Review                                                                                                    | View 🛛 Tell me wi                                                                                                    | hat you want to do                                                                                                    |                                                                                                    |                                                                                                    |
| GRO  | DUP C       | CONTENTS (0) PEN                                                                                        | IDING CHANGES                              | DETAILS                                                                     |                                                                                 | Paste                                                                                                    |                                                                                                    | V Vo Vo Vo Vo Vo Vo Vo Vo Vo Vo Vo Vo Vo                                                                                                    | nditional Formatting v<br>rmat as Table v<br>II Styles v                                                                                                    | Cells ~                                                                                                    | Edi                                                                                                    |
| Se   | arch        |                                                                                                    |                                            | Search Reset                                                                |                                                                                 | $\begin{array}{c ccccccccccccccccccccccccccccccccccc$                                                                                                    | D                                                                                                    | E                                                                                                    | F                                                                                                    |                                                                                                    | _                                                                                                    |
| _    |             |                                                                                                    |                                            |                                                                             | -                                                                               | 1 Country Media Type Focus                                                                                                    | Outlet                                                                                                    | Job Title                                                                                                    | Name                                                                                                    | Email                                                                                                    |                                                                                                    |
| Ew   | mant        | All (May 5000) Gener                                                                                    | ate Labels Mark all 6                      | or Removal + All to Brief                                                   | Frank (May 5000)                                                                | 2 United Arab Emirates Blog Internati                                                                                                    | onal Boy Dubai                                                                                                    | Blogger                                                                                                    | Ion Gonzaga                                                                                                    | ion.gonzaj                                                                                                    | ga@g                                                                                                    |
|      | quan        | an (max sooo) Gener                                                                                     | mark on r                                  | or Kemevel + All to brief                                                   | cuse (max 5000)                                                                 | 3 United Arab Emirates Blog Internati                                                                                                    | nal Blogliterati com                                                                                                    | Formulas 9. Editor in Chief                                                                                                    |                                                                                                    | 1.1. (0.1.1.)                                                                                                    |                                                                                                    |
|      |             |                                                                                                    |                                            | 10                                                                          |                                                                                 |                                                                                                    | stati stogreeraet.com                                                                                                    | Founder & Editor in Chief                                                                                                    | John Thomas                                                                                                    | John@blog                                                                                                    | glitera                                                                                                    |
|      |             |                                                                                                    |                                            | 22                                                                          |                                                                                 | 4 United Arab Emirates Blog Internati                                                                                                    | onal The Caviar Spoon                                                                                                    | Founder & Editor in Chief                                                                                                    | f Mary Pratt                                                                                                    | mary@the                                                                                                    | gliter.<br>ecavia                                                                                                    |
|      |             |                                                                                                    |                                            |                                                                             |                                                                                 | 4 United Arab Emirates Blog Internati<br>5 United Arab Emirates Blog Internati                                                                                                    | onal The Caviar Spoon<br>onal Dubai Expat Blog                                                                                                    | Founder & Editor in Chief<br>Blogger                                                                                                    | f John Thomas<br>f Mary Pratt<br>Kashif Aziz                                                                                                    | iohn@bloj<br>mary@the<br>uae.calling                                                                                                    | gliter.<br>ecavia<br>g@gr                                                                                                    |
|      |             |                                                                                                    |                                            |                                                                             |                                                                                 | 4 United Arab Emirates Blog Internati<br>5 United Arab Emirates Blog Internati<br>6 United Arab Emirates Blog Internati                                                                                                    | onal The Caviar Spoon<br>onal Dubai Expat Blog<br>onal World of Faz                                                                                                    | Founder & Editor in Chief<br>Blogger<br>Blogger                                                                                                    | f John Thomas<br>f Mary Pratt<br>Kashif Aziz<br>Farah Al Zadjaly                                                                                                    | worldoffa:                                                                                                    | glitera<br>ecavia<br>g@gn<br>zstyle                                                                                                    |
| â    |             | Country                                                                                                 | Media Type                                 | Focus A                                                                     | Outlet                                                                          | United Arab Emirates Blog Internati<br>United Arab Emirates Blog Internati<br>United Arab Emirates Blog Internati<br>United Arab Emirates Blog Internati<br>United Arab Emirates Microblog Internati                                                                                                    | onal The Caviar Spoon<br>onal Dubai Expat Blog<br>onal World of Faz<br>onal The Mothership Dxb                                                                                                    | Founder & Editor in Chief<br>Founder & Editor in Chief<br>Blogger<br>Blogger<br>Microblogger                                                                                                    | f John Thomas<br>f Mary Pratt<br>Kashif Aziz<br>Farah Al Zadjaly<br>Helen Farmer                                                                                                    | john@bloj<br>mary@the<br>uae.callinj<br>worldoffa<br>helenfarm                                                                                                    | glitera<br>ecavia<br>g@gn<br>2style<br>herdxb                                                                                                    |
| â    | í           | Country                                                                                                 | Media Type                                 | Focus *                                                                     | Outlet                                                                          | 4 United Arab Emirates Blog Internati<br>5 United Arab Emirates Blog Internati<br>6 United Arab Emirates Blog Internati<br>1 United Arab Emirates Blog Internati<br>8 United Arab Emirates Blog Internati                                                                                                    | nal The Caviar Spoon<br>onal Dubai Expat Blog<br>onal World of Faz<br>onal The Mothership Dxb<br>onal Mark My World                                                                                                    | Founder & Editor in Chief<br>Founder & Editor in Chief<br>Blogger<br>Blogger<br>Blogger<br>Blogger                                                                                                    | John Thomas<br>f Mary Pratt<br>Kashif Aziz<br>Farah Al Zadjaly<br>Helen Farmer<br>Mark Anthony Monzon                                                                                                    | johngrbio<br>mary@the<br>uae.calling<br>worldoffa:<br>helenfarm<br>markmyw                                                                                                    | glitera<br>ecavia<br>g@gm<br>zstyle<br>nerdxb<br>iorldbl                                                                                                    |
| Ŵ    |             | Country                                                                                                 | Media Type                                 | Focus *                                                                     | Outlet                                                                          | 4 United Arab Emirates Blog Internati<br>5 United Arab Emirates Blog Internati<br>6 United Arab Emirates Blog Internati<br>7 United Arab Emirates Microblog Internati<br>9 United Arab Emirates Blog Internati<br>9 United Arab Emirates Blog Internati                                                                                                    | Interface of the second second                                                                                                    | Founder & Editor in Chief<br>Founder & Editor in Chief<br>Blogger<br>Blogger<br>Blogger<br>Blogger<br>Blogger                                                                                                    | John Thomas<br>f Mary Pratt<br>Kashif Aziz<br>Farah Al Zadjaly<br>Helen Farmer<br>Mark Anthony Monzon<br>Sanne Overgaard Møller                                                                                                    | john@blog<br>mary@the<br>uae.calling<br>worldoffa:<br>helenfarm<br>markmyw<br>mitziemee                                                                                                    | glitera<br>ecavia<br>g@gm<br>zstyle<br>nerdxb<br>orldbl<br>e@mi                                                                                                    |
|      | â           | Country<br>United Arab Emirates                                                                         | Media Type                                 | Focus *                                                                     | Outlet<br>Boy Dubai                                                             | Linited Arab Emirates Blog Internati<br>Linited Arab Emirates Blog Internati<br>United Arab Emirates Blog Internati<br>United Arab Emirates Blog Internati<br>United Arab Emirates Blog Internati<br>United Arab Emirates Blog Internati<br>United Arab Emirates Blog Internati                                                                                                    | anal Unganetraticotom<br>anal The Caviar Spoon<br>anal World of Faz<br>anal World of Faz<br>anal World of Faz<br>anal Mixt My World<br>anal Mixte Mee<br>anal Mixte Mee<br>anal Cuddles and Crumbs                                                                                                    | Founder & Editor in Chief<br>Founder & Editor in Chief<br>Blogger<br>Blogger<br>Blogger<br>Blogger<br>Blogger<br>Blogger                                                                                                    | John Thomas<br>f Mary Pratt<br>Kashif Aziz<br>Farah Al Zadjaly<br>Helen Farmer<br>Mark Anthony Monzon<br>Sanne Overgaard Møller<br>Abigail Caldoy                                                                                                    | john@blog<br>mary@the<br>uae.calling<br>worldoffa:<br>helenfarm<br>markmyw<br>mitziemee<br>cuddlesan                                                                                                    | glitera<br>ecavia<br>g@gm<br>zstyle<br>nerdsb<br>eorldbi<br>e@mi<br>ndcrum                                                                                                    |
|      | Ô           | Country<br>United Arab Emirates                                                                         | Media Type<br>Blog                         | Focus *                                                                     | Outlet<br>Boy Dubai                                                             | 4 United Arab Emirates Blog Internatis     5 United Arab Emirates Bing Internatis     6 United Arab Emirates Bing Internatis     7 United Arab Emirates Microbig Internatis     9 United Arab Emirates Bing Internatis     9 United Arab Emirates Bing Internatis     10 United Arab Emirates Bing Internatis     10 United Arab Emirates Bing Internatis                                                                                                    | anal Tec Gaviar Spoon<br>anal Tec Gaviar Spoon<br>anal World of Fa Da<br>Danal World of Fa Da<br>Dani Mark My World<br>Dani Mark My World<br>Dani GariyMeave.com                                                                                                    | Founder & Editor in Chief<br>Biogger<br>Biogger<br>Biogger<br>Biogger<br>Biogger<br>Biogger<br>Biogger<br>Biogger<br>Biogger                                                                                                    | John Thomas<br>f Mary Pratt<br>Kashif Aziz<br>Farah Al Zadjaly<br>Helen Farmer<br>Mark Anthony Monzon<br>Sanne Overgaard Møller<br>Abigail Caldoy<br>Carly Neave                                                                                                    | john@blo<br>mary@the<br>uae.callin<br>worldoffa:<br>helenfarm<br>markmyw<br>mitziemee<br>cuddlesan<br>info@carl                                                                                                    | glitera<br>ecavia<br>g@gm<br>zstyle<br>nerdxb<br>orldbl<br>e@mi<br>ndcrum<br>yneav                                                                                                    |
|      | ŵ           | Country<br>United Arab Emirates                                                                         | Media Type<br>Blog                         | Focus *                                                                     | Outlet<br>Boy Dubai                                                             | Linder Anb Imizates Blog Internation     Linder Anb Imizates Blog     Internation     Linder Anb Imizates Blog     Internation     United Arab Emizates     Blog     Internation     United Arab Emizates     Blog     Internation     United Arab Emizates     Blog     Internation     United Arab Emizates     Blog     Internation     United Arab Emizates     Blog     Internation     United Arab Emizates     Blog     Internation     United Arab Emizates     Blog     Internation     United Arab Emizates     Blog     Internation     United Arab Emizates     Blog     Internation     United Arab Emizates     Blog     Internation     United Arab Emizates     Blog     Internation     United Arab Emizates     Blog     Internation     United Arab Emizates     Blog     Internation     Internation | anal The Carban Space<br>anal Dabai Expan Biog<br>anal World of Fax<br>anal The Mothership Dab<br>basal Mark My World<br>basal Markin World<br>basal Cudles and Crumbs<br>anal CarlyNeave.com<br>basal The Houtr                                                                                                    | Founder & Editor in Chief<br>Biogger<br>Biogger<br>Microblogger<br>Biogger<br>Biogger<br>Biogger<br>Biogger<br>Biogger<br>Founder & Editor in Chief                                                                                                    | John Thomas<br>(Mary Pratt<br>Kashif Ariz<br>Farah Al Zadjaly<br>Helen Farmer<br>Mark Anthony Monzon<br>Sanne Overgaard Maller<br>Abigail Caldoy<br>Carly Nesve<br>F Holly Williams-Lloyd                                                                                                    | john@blog<br>mary@the<br>uae.calling<br>worldoffa.<br>helenfarm<br>markmyw<br>mitziemee<br>cuddlesan<br>info@carb<br>holly@hol                                                                                        | glitera<br>ecavia<br>g@gm<br>zstylei<br>herdxb<br>orldbio<br>e@mit<br>odcrum<br>yneave<br>yneave<br>llyholly                                                                                                    |
|      | Ô           | Country<br>United Arab Emirates<br>United Arab Emirates                                                 | Media Type<br>Blog<br>Blog                 | Focus A                                                                     | Outlet<br>Boy Dubai<br>Blogliterati.com                                         | United Arab Emirates Blog Internatis     United Arab Emirates Blog Internatis     United Arab Emirates Blog Internati     United Arab Emirates Blog Internatis     United Arab Emirates Blog Internatis     United Arab Emirates Blog Internatis     United Arab Emirates Blog Internatis     United Arab Emirates Blog Internatis     United Arab Emirates Blog Internatis     United Arab Emirates Blog Internatis     United Arab Emirates Blog Internatis     United Arab Emirates Blog Internatis                                                                                                    | and register a control<br>and The Cavita' Spoon<br>and Rubai Expansion<br>World of Fa Dab<br>and World of Fa Dab<br>and Mark My World<br>anal Cuddles and Crumbs<br>and Cuddles and Crumbs<br>and Cuddles and Crumbs<br>and Cuddles and Crumbs<br>and Cuddles and Crumbs<br>and Cuddles and Crumbs<br>and Cuddles and Crumbs<br>and Cuddles and Crumbs<br>and Cuddles and Crumbs                                                                                                    | Founder & Editor in Chief<br>Founder & Editor in Chief<br>Blogger<br>Blogger<br>Blogger<br>Blogger<br>Blogger<br>Blogger<br>Blogger<br>Blogger<br>Blogger<br>Blogger                                                                                                    | John Thomas<br>Mary Pratt<br>Kashif Aziz<br>Farah Al Zadjaly<br>Helen Farmer<br>Mark Anthony Monzon<br>Sanne Overgaard Maller<br>Abigali Caldoy<br>Carly Neave<br>F Holly Williams-Lloyd<br>Zeyna Sanjania                                                                                                    | johnebloj<br>mary@the<br>uae.callinj<br>worldoffa:<br>helenfarm<br>markmyw<br>mitziemee<br>cuddlesan<br>info@carl-<br>holly@hol<br>mummyo                                                                             | glitera<br>ecavia<br>g@gm<br>zstylei<br>herdxb<br>orldbi<br>e@mil<br>odcrum<br>yneavi<br>lyholly<br>nmym                                                                                                    |
|      | Ô           | Country<br>United Arab Emirates<br>United Arab Emirates                                                 | Media Type<br>Blog<br>Blog                 | Focus * International International                                         | Outlet<br>Boy Dubei<br>Blogliterati.com                                         | Linder Anb Imizates Blog Internatis<br>Linder Anb Imizates Blog Internatis<br>Linder Anb Imizates Blog Internatis<br>United Arab Emizates Microbiog Internatis<br>United Arab Emizates Blog Internatis<br>United Anb Imizates Blog Internatis<br>United Anb Imizates Blog Internatis<br>United Anb Imizates Blog Internatis<br>United Anb Imizates Blog Internatis<br>United Anb Imizates Blog Internatis<br>United Anb Imizates Blog Internatis<br>United Anb Imizates Blog Internatis<br>United Anb Imizates Blog Internatis<br>United Anb Imizates Blog Internatis     United Anb Imizates Blog Internatis                                                                                                    | and The Cavar Spoon<br>and Dahai Expan file<br>and Dahai Expan file<br>and The Mothership Dab<br>and Mark My World<br>and Cuddles and Crumbs<br>and CarlyNeave.com<br>soul The Hunt<br>soul The Hunt<br>and The I Pace                                                                                                    | Founder & calcor in Chief<br>Founder & Calcor in Chief<br>Blogger<br>Blogger<br>Blogger<br>Blogger<br>Blogger<br>Blogger<br>Blogger<br>Blogger<br>Blogger<br>Blogger                                                                                                    | John Thomas<br>(John Thomas<br>Kashif Aziz<br>Farah Al Zadjaly<br>Helen Farmer<br>Mark Anthony Monzon<br>Sanne Overgaard Maller<br>Abigail Caidoy<br>Carly Neave<br>(Holly Williams-Lloyd<br>Zeyna Sanjania<br>Noreen Wasti                                                                                                    | johnebloj<br>mary@the<br>uae.callinj<br>worldoffa:<br>helenfarm<br>markmyw<br>mitziemee<br>cuddlesan<br>info@carl<br>holly@hol<br>mummyoi<br>noreen@r                                                                 | glitera<br>ecavia<br>g@gm<br>zstylei<br>nerdxb<br>orldbi<br>e@mil<br>odcrum<br>yneavi<br>llyholly<br>nmym<br>nonisp                                                                                                    |
|      | ŵ           | Country<br>United Arab Emirates<br>United Arab Emirates                                                 | Media Type<br>Blog<br>Blog                 | Focus A<br>International                                                    | Qutlet<br>Boy Dubai<br>Blogliterati.com                                         | United Arab Emirates Blog Internati<br>United Arab Emirates Blog Internati<br>United Arab Emirates Blog Internati                                                                                                    | and register a control<br>The Cavita' Spicon<br>all World of Fa Dab<br>World of Fa Dab<br>and World of Fa Dab<br>and Mark My World<br>anal Kutzie Mee<br>anal Cuddles and Crumbs<br>anal CarlyNeave.com<br>anal The Hant<br>and The Baustiful Lifestyle                                                                                                    | Founder & Editor in Chief<br>Founder & Editor in Chief<br>Biogger<br>Biogger<br>Biogger<br>Biogger<br>Biogger<br>Biogger<br>Biogger<br>Biogger<br>Biogger<br>Biogger                                                                                                    | John Thomas<br>Many Pratt<br>Kashif Ariz<br>Farah Al Zadjaly<br>Helen Farmer<br>Mark Anthony Monzon<br>Sanne Dwergan Maller<br>Abigail Caidoy<br>Carly Neave<br>Holly Williams-Lloyd<br>Zeyna Sanjania<br>Norcen Wasti<br>Esther Lackie                                                                                                    | johnebto<br>many@the<br>uae.calling<br>worldoffa.<br>helenfarm<br>markmyw<br>mitzieme<br>cuddlesan<br>info@carl<br>holly@hol<br>mummyor<br>noreen@n<br>esther@fi                                                      | glitera<br>ecaviar<br>g@gm<br>zstylei<br>nerdxb<br>orldbik<br>e@mit<br>odcrum<br>yneave<br>lyholly<br>nmymi<br>nonispl<br>indingb                                                                                                    |
|      | Ô           | Country<br>United Arab Emirates<br>United Arab Emirates<br>United Arab Emirates                         | Media Type<br>Blog<br>Blog                 | Focus A<br>International<br>International                                   | Outlet<br>Boy Dubai<br>Blogliterati.com<br>The Caviar Spoo                      | United Arab Emirates Blog Internati<br>United Arab Emirates Blog Internati<br>United Arab Emirates Blog Internati                                                                                                    | and logitaria spoon<br>and The Cavia's spoon<br>and The Cavia's spoon<br>and World of Faz<br>and The Mothenship Dab<br>and Mark World<br>and CarlyNeave.com<br>and CarlyNeave.com<br>and CarlyNeave.com<br>and Mummy Ch My Mind<br>and Hori's Place<br>and The Beautiful Lifestyle<br>and Sama.ze                                                                                                    | Pounder & Editor in Chief<br>Founder & Editor in Chief<br>Biogger<br>Biogger<br>Biogger<br>Biogger<br>Biogger<br>Biogger<br>Biogger<br>Biogger<br>Biogger<br>Biogger<br>Biogger<br>Pounder & Editor in Chief<br>Biogger                                                                                                    | John Thomas<br>Many Pratt<br>Kashif Ariz<br>Farah Al Zadjaly<br>Helen Farmer<br>Mark Anthony Monton<br>Same Overgaard Maller<br>Abigail Caldoy<br>Carly Neave<br>Holly Williams-Lloyd<br>Holly Williams-Lloyd<br>Holly Williams-Lloyd<br>Exher Lackie<br>Sana Chibhalla                                                                                                    | johnebto<br>many@the<br>uae.callinj<br>worldoffa.<br>helenfarm<br>markmyw<br>mitzieme<br>cuddiesan<br>info@carl<br>holly@hol<br>mummyo<br>noreen@r<br>esther@fi<br>hello@sar                                          | glitera<br>ecaviar<br>g@gm<br>zstyler<br>herdsbi<br>eorldbik<br>e@mit<br>dcrum<br>yneave<br>llyholly<br>nonispl<br>indingt<br>na.ae                                                                                                    |
|      | 0<br>0<br>0 | Country<br>United Arab Emirates<br>United Arab Emirates<br>United Arab Emirates                         | Media Type<br>Blog<br>Blog<br>Blog         | Focus A<br>International<br>International<br>International                  | Outlet<br>Boy Dubai<br>Blogliterati.com<br>The Caviar Spoor                     | 4 United Arab Emirates Blog Internation     5 United Arab Emirates Blog Internation     5 United Arab Emirates Blog Internation     1 United Arab Emirates Blog Internation     1 United Arab Emirates Blog Internation     1 United Arab Emirates Blog Internation     1 United Arab Emirates Blog Internation     1 United Arab Emirates Blog Internation     1 United Arab Emirates Blog Internation     1 United Arab Emirates     1 United Arab Emirates     1 United Arab Emirates     1 United Arab Emirates     1 Blog     1 Internation     1 United Arab Emirates     1 United Arab Emirates     1 United Arab Emirate  | The Cavit's Spoon     The Cavit's Spoon     Joula Expansion     World of Fag 2     Mark My World     Journal Mark My World     Journal Cuddles and Crumbs     anal Cuddles and Crumbs     anal Cuddles     and Crumbs     anal Cuddles     and Crumbs     anal Cuddles     and Crumbs                                                                                                    | Pounder & Editor in Cheel<br>Founder & Editor in Cheel<br>Biogger<br>Biogger<br>Biogger<br>Biogger<br>Biogger<br>Biogger<br>Biogger<br>Biogger<br>Biogger<br>Biogger<br>Biogger<br>Biogger<br>Biogger                                                                                                    | John Thomas<br>Many Pratt<br>Kashif Ariz<br>Farah Al Zadjaly<br>Helen Farmer<br>Mark Anthony Morozon<br>Sanne Overgaard Maller<br>Ablgail Caldoy<br>Carly Neave<br>Holly Williams: Loyd<br>Zeyna Sanjania<br>Noreen Wasti<br>Esther Lackle<br>Sana Chikhalla<br>Kenneth Surat                                                                                                    | johnebto<br>many@the<br>uae.calling<br>worldoffa:<br>helenfarm<br>markmyw<br>mitziemee<br>cuddlesan<br>info@carl<br>holly@hol<br>mummyoo<br>noreen@ri<br>hello@san<br>kennethso                                       | glitera<br>ecaviar<br>g@gm<br>zstyler<br>rerdxb<br>eorldbik<br>e@mit<br>dcrum<br>yneave<br>llyholly<br>nmymi<br>nonispl<br>indingt<br>ma.ae<br>arat@g                                                                                                    |
|      | ŵ<br>ŵ      | Country<br>United Arab Emirates<br>United Arab Emirates<br>United Arab Emirates                         | Media Type<br>Blog<br>Blog<br>Blog         | Focus A<br>International<br>International<br>International                  | Outlet<br>Boy Dubai<br>Blogliterati.com<br>The Caviar Spoor                     | United Arab Emirates Blog Internati<br>United Arab Emirates Blog Internati<br>United Arab Emirates Blog Internati                                                                                                    | and register a control<br>The Cavita' Spoon<br>all The Cavita' Spoon<br>all World of Faz<br>and The Mothenhip Dab<br>and Mark My World<br>and Markie Woorld<br>and Cavitylesev.com<br>all Cavitylesev.com<br>all Cavitylesev.com<br>all Mummy Ch My Mind<br>and The Beautiful Lifestyle<br>and The Beautiful Lifestyle<br>and The Beautiful Lifestyle<br>and The Beautiful Lifestyle<br>and REM                                                                                                    | Pounder & Editor in Cheel<br>Founder & Editor in Cheel<br>Biogger<br>Biogger<br>Biogger<br>Biogger<br>Biogger<br>Biogger<br>Biogger<br>Biogger<br>Biogger<br>Biogger<br>Biogger<br>Biogger<br>Biogger<br>Biogger<br>Biogger<br>Biogger<br>Biogger<br>Biogger                                                                   | John Thomas<br>Mary Pratt<br>Kashif Ariz<br>Farah Al Zaljaly<br>Helen Farmer<br>Mark Anthony Monzon<br>Sanne Overgaard Meller<br>Abigal Caldoy<br>Carly Neare<br>Holly Williams-Lloyd<br>Holly Williams-Lloyd<br>Zeyna Sanjania<br>Noreen Wasti<br>Esther Lackie<br>Sana Chibhulia<br>Kenneth Surat<br>Zeo Bowler                                                                                                    | johnebto<br>mary@the<br>uae.calling<br>worldoffa:<br>helenfarm<br>markmyw<br>mitziemee<br>cuddlesan<br>info@carh<br>holly@hol<br>mummyo<br>noreen@r<br>esther@fi<br>hello@sar<br>kennethsu<br>zoo@thele               | glitera<br>ecavia<br>g@gm<br>zstylei<br>nerdxb<br>iorldbi<br>e@mil<br>dcrum<br>yneavi<br>yneavi<br>ynaavi<br>yneavi<br>yneavi<br>yn<br>yneavi<br>yn<br>yn<br>yneavi<br>yneavi<br>yneavi<br>a |
|      | 0<br>0<br>0 | Country<br>United Arab Emirates<br>United Arab Emirates<br>United Arab Emirates<br>United Arab Emirates | Media Type<br>Blog<br>Blog<br>Blog         | Focus A<br>International<br>International<br>International                  | Outlet<br>Boy Dubai<br>Blogliterati.com<br>The Caviar Spool                     | 4 Under Anb mirates Blog Internati<br>5 United Anb fimiates Blog Internati<br>6 United Anb fimiates Blog Internati<br>7 United Anb fimiates Blog Internati<br>9 United Anb fimiates Blog Internati<br>10 United Anb fimiates Blog Internati<br>10 United Anb fimiates Blog Internati                                                                                                    | and The Cavit's Spoon<br>and The Cavit's Spoon<br>and World of Fag 200<br>and World of Fag 200<br>and The Mothership Dub<br>and Mark My World<br>and Cuddles and Crumbs<br>and CarlyNeave.com<br>and The Hunt<br>and The Hunt<br>and The Hunt<br>and The Hunt<br>and Non's Place<br>and Sama<br>and Sama<br>and Sa | Pounder & Editor in Cheel<br>Founder & Editor in Cheel<br>Biogger<br>Biogger<br>Biogger<br>Biogger<br>Biogger<br>Biogger<br>Biogger<br>Biogger<br>Biogger<br>Biogger<br>Biogger<br>Biogger<br>Biogger<br>Biogger<br>Biogger                                                                                                    | John Thomas<br>Many Pratt<br>Kashif Ariz<br>Farah Al Zadjaly<br>Helen Farmer<br>Mark Anthony Morozon<br>Sanne Dvergaard Maller<br>Ablgail Caldoy<br>Carly Neave<br>Holly Williams: Loyd<br>Zeyna Sanjania<br>Norcen Wasti<br>Esther Luckle<br>Sana Chithualia<br>Kenneth Surat<br>Zoe Bowier<br>Shereen Stabham                                                                                                    | johngolog<br>mary@the<br>uae.calling<br>worldoffa:<br>helenfarm<br>markmyw<br>mitzieme.<br>cuddlesan<br>info@carh<br>hello@sar<br>hello@sar<br>kennettsu<br>zoe@theli<br>shereensh                                    | glitera<br>ecavia<br>g@gm<br>zstylei<br>nerdxb<br>oridbk<br>e@mit<br>dcrum<br>yneavi<br>lyholly<br>nomymi<br>nonispl<br>indingb<br>na.ae<br>urat@g<br>wabnam                                                                                                    |
|      | 0<br>0<br>0 | Country<br>United Arab Emirates<br>United Arab Emirates<br>United Arab Emirates<br>United Arab Emirates | Media Type<br>Blog<br>Blog<br>Blog<br>Blog | Focus A<br>International<br>International<br>International<br>International | Outlet<br>Boy Dubai<br>Blogliterati.com<br>The Caviar Spoor<br>Dubai Expot Blog | United Arab Emirates Blog Internati<br>United Arab Emirates Blog Internati<br>United Arab Emirates Blog Internation<br>United Arab Emirates Blog Internation<br>United Arab Emirates Blog Internation<br>United Arab Emirates Blog Internation<br>United Arab Emirates Blog Internation<br>Internation Internation<br>Internation Internation<br>Internatinternatinternation<br>Internation Internation<br>Internation                                                                                                    | I'me Caviar Spoon     I'me Caviar Spoon     Ioular Expansion     World of Fa Dab     World of Fa Dab     Mark My World     Dabi Mark My World     Dabi Mark My World     Dabi Mark My World     Dabi Mark My World     Dabi Cuddles and Crumbs     Daviar Caviar Mark Mind     Dabi Mummy Cin My Mind     Dabi Mummy Cin My Mind     Dabi Mummy Cin My Mind     Small The Beautiful Uffestyle     Dabi Small File     Mark Mind     Jama File     Mark Bio     Dabi File     Dabi File                                                                                                    | Pounder & Editor in Cheel<br>Founder & Editor in Cheel<br>Biogger<br>Biogger<br>Biogger<br>Biogger<br>Biogger<br>Biogger<br>Biogger<br>Biogger<br>Biogger<br>Biogger<br>Biogger<br>Biogger<br>Biogger<br>Biogger<br>Biogger<br>Biogger<br>Biogger<br>Biogger<br>Biogger<br>Biogger<br>Biogger<br>Biogger<br>Biogger<br>Biogger | John Thomas<br>Mary Pratt<br>Kashif Ariz<br>Farah Al Zaljaly<br>Helen Farmer<br>Mark Anthony Monzon<br>Sanne Overgaard Meller<br>Abigail Caldoy<br>Carly Neave<br>Carly Neave<br>Neave<br>Neave<br>Neave<br>Neave<br>Neave<br>Neave<br>Neave<br>Neave<br>Neave<br>Neave<br>Neave<br>Neave<br>Neave<br>Neave<br>Neave<br>Neave<br>Nea | johnebog<br>mary@tha<br>helenfarm<br>mark@tha<br>marknyw<br>mitziemer<br>cuddlesan<br>info@carh<br>holly@hol<br>mummyo<br>noreen@r<br>esther@fi<br>hello@sar<br>kenethsu<br>saleveethel<br>saleveethel<br>saleveethel | glitera<br>ecavia<br>g@gm<br>zstylei<br>nerdxb<br>e@mit<br>adcrum<br>yneav<br>yneav<br>yneav<br>yneav<br>yneav<br>ant@g<br>arat@g<br>arat@g<br>ar    |

Note: You can only export the maximum number of records stated on the button - so, if the button says **Export All (Max 5000)**, you can only export a maximum of 5,000 records. If you try to export a set of search results with greater than 5,000 entries, for example, only the first 5,000 records in the list will be included in the exported .csv file.

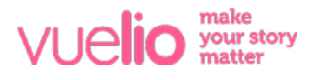